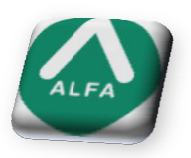

## PROCEDIMIENTO PARA AÑADIR NUEVAS NOTAS EN:

## EDUCACIÓN PRIMARIA

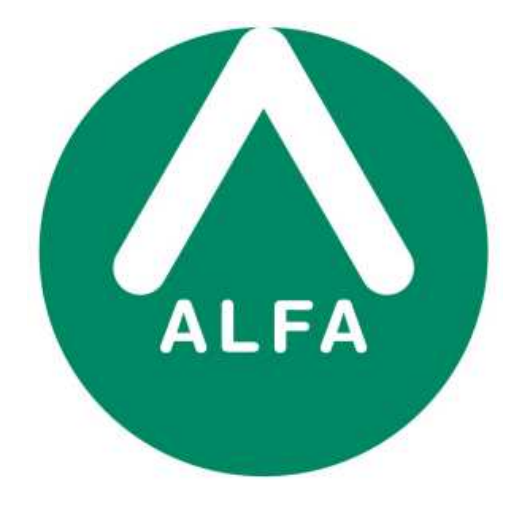

## ALFA GESTION ESCOLAR 2000

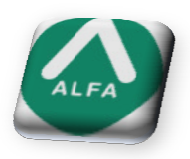

Estimado cliente:

Como ya sabéis, cambian las notas de Educación Primaria a partir de la Primera Evaluación de Diciembre.

Del NM (Necesita mejorar) y PA (Progresa adecuadamente) cambian a: (Insuficiente, Suficiente, Bien, Notable y Sobresaliente)

Es necesario reflejarlo en el programa, ya que no incluyen estos nuevos cambios:

1. Nos dirigimos a:

*Claustro > Sistemas de calificación > Primaria por Objetivos > Pestaña estructura.* Y nos fijamos en los 2 primeros campos

(En el ejemplo están introducidos los nombres de Materia y Concepto)

| Prematriculaciones                                                                                                    | Descri                   | ipcion Corta                                                                                                    |                                                                                                    |                                                                                             |                                        |                                                            |           |
|----------------------------------------------------------------------------------------------------|--------------------------|----------------------------------------------------------------------------------------------------|----------------------------------------------------------------------------------------------------|---------------------------------------------------------------------------------------------|----------------------------------------|------------------------------------------------------------|-----------|
| 🛃 Alumnos                                                                                                    |                          |                                                                                                    |                                                                                                    |                                                                                             |                                        |                                                            |           |
|                                                                                                    | Infantil por Objetivos   |                                                                                                    |                                                                                                    |                                                                                             |                                        |                                                            |           |
| 🖹 📑 Centro                                                                                                    | Primaria por Objetivos   |                                                                                                    |                                                                                                    |                                                                                             |                                        |                                                            |           |
| 🖓 Actividades                                                                                                    | Secundaria por Procedi   | mientos                                                                                                    |                                                                                                    |                                                                                             |                                        |                                                            |           |
| 🍓 APA's                                                                                                    | Bachillerato por Materia | s                                                                                                    |                                                                                                    |                                                                                             |                                        |                                                            |           |
|                                                                                                    | Ciclos Formativos por M  | aterias Grado Medio                                                                                                    |                                                                                                    |                                                                                             |                                        |                                                            |           |
| 🕎 Cobros                                                                                                    | BUP por Materias         |                                                                                                    |                                                                                                    |                                                                                             |                                        |                                                            |           |
| 🕎 Pagos                                                                                                    | COU por Materias         |                                                                                                    |                                                                                                    |                                                                                             |                                        |                                                            |           |
| 🖼 Histórico                                                                                                    | FP por Materias          |                                                                                                    |                                                                                                    |                                                                                             |                                        |                                                            |           |
| 🗄 🕼 Remesas                                                                                                    | Liclos Formativos por M  | aterias Grado Superio                                                                                                    | IT T                                                                                                    |                                                                                             |                                        |                                                            |           |
| 🙀 Recibidas                                                                                                    |                          |                                                                                                    |                                                                                                    |                                                                                             |                                        |                                                            |           |
| A enviar                                                                                                    |                          |                                                                                                    |                                                                                                    |                                                                                             |                                        |                                                            |           |
| Enviadas                                                                                                    | F3                       | Dropindados dol                                                                                                    | Fictorea de Cali                                                                                                    | ficación Deimania e                                                                         | on Objetiuor                           |                                                            |           |
|                                                                                                    |                          | rropiedades der                                                                                                    | sistema de cam                                                                                                    |                                                                                             | for objectivos                         |                                                            |           |
| Pendientes                                                                                                    |                          | 1000 000 00 0                                                                                                    |                                                                                                    |                                                                                             |                                        |                                                            |           |
|                                                                                                    |                          | Detes Conserves                                                                                                    | and the second second |                                                                                             |                                        |                                                            |           |
| Históricos                                                                                                    |                          | Datos denerales (                                                                                                    | Estructura                                                                                                    |                                                                                             |                                        |                                                            |           |
| Históricos                                                                                                    |                          |                                                                                                    | Estructura                                                                                                    |                                                                                             |                                        |                                                            |           |
| Claustro                                                                                                    |                          | El sistema de c.                                                                                                    | alificación tendrá la                                                                                                    | a siguiente configurac                                                                      | ión, permitiendo                       | cambiar los literales que de                               | finen las |
| Claustro<br>Publicación de Notas                                                                                                    |                          | El sistema de c<br>materias y las n                                                                                                    | alificación tendrá la<br>otas:                                                                                                    | a siguiente configurac                                                                      | ión, permitiendo                       | cambiar los literales que de                               | finen las |
| Claustro Claustro Publicación de Notas Mantenimiento Cursos                                                                                                    |                          | El sistema de c.<br>materias y las n<br>Literales de Cal                                                                                             | alificación tendrá la<br>otas:<br>ificación                                                                                                    | a siguiente configurac                                                                      | ión, permitiendo                       | cambiar los literales que de                               | finen las |
| Claustro Claustro Claustro Claustro Claustro Cursos Cursos Curso |                          | El sistema de c.<br>materias y las n<br>Literales de Cal                                                                                             | alificación tendrá la<br>otas:<br>ificación                                                                                                    | a siguiente configurac                                                                      | ión, permitiendo<br>Actitud            | cambiar los literales que de<br>Observación                | finen las |
| Históricos     Claustro     Dublicación de Notas     Mantenimiento     Cursos     Cursos     Wedence                                                                                                    |                          | El sistema de c<br>materias y las n<br>Literales de Cal<br>Materia                                                                                   | Estructura  <br>alificación tendrá la<br>otas:<br>ificación<br>Concepto<br>Concepto                                                                                                    | a siguiente configurac<br>Procedimiento<br>Procedimiento                                    | ión, permitiendo<br>Actitud<br>Actitud | cambiar los literales que de<br>Observación<br>Observación | finen las |
| Claustro Claustro Claustro Claustro Claustro Cursos Cursos Cursos Cursos Modelos Modelos Material Diráctico                                                                                                    |                          | El sistema de c<br>materias y las n<br>Literales de Cal<br>Materia<br>Objetivo                                                                       | alificación tendrá la<br>otas:<br>ificación<br>Eoncepto<br>Concepto<br>des del Alumno:                                                                                                    | a siguiente configurac<br>Procedimiento<br>Procedimiento                                    | ión, permitiendo<br>Actitud<br>Actitud | cambiar los literales que de<br>Observación<br>Observación | finen las |
| Claustro Claustro Claustro Claustro Cursos Cursos Cursos Modelos Material Didáctico Sistemas de Califractión                                                                                                    |                          | El sistema de c<br>materias y las n<br>Literales de Cal<br>Materia<br>Objetivo<br>Valores y Actitu                                                   | alificación tendrá la<br>otas:<br>ificación<br>Concepto<br>Concepto<br>des del Alumno:                                                                                                    | a siguiente configurac<br>Procedimiento<br>Procedimiento                                    | ión, permitiendo<br>Actitud<br>Actitud | cambiar los literales que de<br>Observación<br>Observación | finen las |
| Históricos     Claustro     Publicación de Notas     Wantenimiento     S Cursos     By Evaluaciones     Wodelos     Material Didáctico     Sistemas de Calificación                                                                                                    |                          | El sistema de c<br>materias y las n<br>Literales de Cal<br>Maiena<br>Objetivo<br>Valores y Actitu<br>Valor/Actitud                                   | alificación tendrá la<br>otas:<br>ificación<br>Concepto<br>des del Alumno:<br>Nota                                                                                                    | a siguiente configurac<br>Procedimiento<br>Procedimiento<br>Actitud                         | ión, permitiendo<br>Actitud<br>Actitud | cambiar los literales que de<br>Observación<br>Observación | finen las |
| Históricos     Claustro     Publicación de Notas     Wantenimiento     Gursos     By Evaluaciones     Waterial Didáctico     Sistemas de Calíficación     Materias                                                                                                    |                          | El sistema de c.<br>materias y las n<br>Literales de Cal<br>Materia<br>Objetivo<br>Valores y Actitu<br>Objetivo                                      | alificación tendrá la<br>otas:<br>ficación<br>Concepto<br>des del Alumno:<br>Nota<br>del Jutor en la eva                                                                                                    | a siguiente configurac<br>Procedimiento<br>Procedimiento<br>Actitud<br>Juación              | ión, permitiendo<br>Actitud<br>Actitud | cambiar los literales que de<br>Dbservación<br>Observación | finen las |
| Claustro Claustro Claustro Claustro Claustro Cursos Cursos Curso |                          | El sistema de c<br>materias y las n<br>Literales de da<br>Maiona<br>Objetivo<br>Valores y Actitu<br>Valor/Actitud<br>Observaciones                   | e structura  <br>alficación tendrá la<br>otas:<br>ficación<br>Concepto<br>des del Alumno:<br>Nota<br>del tutor en la eva<br>Observacion o                                                                                                    | a siguiente configurac<br>Procedimiento<br>Procedimiento<br>Actitud<br>Iuación<br>del Tutor | ión, permitiendo<br>Actitud<br>Actitud | cambiar los literales que de<br>Deservación<br>Observación | finen las |
| Claustro Claustro Publicación de Notas Publicación de Notas Cursos Cursos By Evaluaciones Modelos Modelos Sistemas de Calificación Notas Alumnos Secciones Canadidade Canadidade Canadidad |                          | El sistema de c<br>materias y las n<br>Literales de Cal<br>Materia<br>Objetivo<br>Valors y Actitu<br>Valor/Actitud<br>Observaciones<br>Observaciones | Estructura  <br>alíficación tendrá la<br>otas:<br>Concepto<br>des del Alumno:<br>Nota<br>del tutor en la eva<br>Observacion o                                                                                                    | Procedimiento<br>Procedimiento<br>Procedimiento<br>Actitud<br>Iuación<br>Jel Tutor          | ión, permitiendo<br>Actitud<br>Actitud | cambiar los literales que de<br>Observación<br>Observación | finen las |
| Claustro Claustro Claustro Claustro Claustro Corrisos Corrisos Co |                          | El sistema de c<br>materias y las n<br>Literales de Cal<br>Materia<br>Objetivo<br>Valores y Actitu<br>Valor/Actitud<br>Observaciones<br>Observacion  | alíficación tendrá la<br>otas:<br>Concepto<br>des del Alumno:<br>Nota<br>del tutor en la eva<br>Observacion d                                                                                                    | e siguiente configurac<br>Procedimiento<br>Procedimiento<br>Actitud<br>Iuación<br>del Tutor | ión, permitiendo<br>Actitud<br>Actitud | cambiar los literales que de<br>Observación<br>Observación | finen las |
| Históricos     Claustro     Publicación de Notas     Wantenimiento     Profiles     Anatenial Didáctico     Sistemas de Calificación     Notas Alumnos     Securidad     Perfiles                                                                                                    |                          | El sistema de c<br>materias y las n<br>Literales de Cal<br>Maiena<br>Dijetivo<br>Valores y Actitu<br>Valor/Actitud<br>Observaciones<br>Diservacion   | alficación tendrá la<br>otas:<br>Concepto<br>des del Alumno:<br>Nota<br>del futor en la eva<br>Observacion d                                                                                                    | a siguiente configurac<br>Procedimiento<br>Procedimiento<br>Actitud<br>Iuación<br>del Tutor | ión, permitiendo<br>Actitud<br>Actitud | cambiar los literales que de<br>Observación<br>Observación | finen las |
| Claustro Claustro Claustro Claustro Claustro Claustro Cursos Cursos Cur |                          | El sistema de c<br>materias y las n<br>Literales de Cal<br>Maiona<br>Objetivo<br>Valores y Actitu<br>Valor/Actitud<br>Observaciones                  | Afficación tendrá la<br>otas:<br>Concepto<br>des del Alumno:<br>Nota<br>del tutor en la eva<br>Observacion o                                                                                                    | e siguiente configurad<br>Procedimiento<br>Procedimiento<br>Actitud<br>Iuación<br>del Tutor | ión, permitiendo<br>Actitud<br>Actitud | cambiar los literales que de<br>Dbservación<br>Observación | finen las |
| Claustro Claustro Claustro Claustro Claustro Cursos Cursos Curso |                          | El sistema de c<br>materias y las n<br>Literales de Cal<br>Materia<br>Objetivo<br>Valors y Actitu<br>Valor/Actitud<br>Observaciones<br>Observacion   | alficación tendrá la<br>otas:<br>ficación<br>Concepto<br>des del Alumno:<br>Nota<br>del tutor en la eva<br>Observacion d                                                                                                    | Procedimiento<br>Procedimiento<br>Procedimiento<br>Actitud<br>Iuación<br>del Tutor          | ión, permitiendo<br>Actitud<br>Actitud | cambiar los literales que de<br>Observación<br>Observación | finen las |

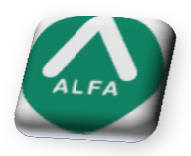

2. Ahora nos dirigimos a *Claustro > Notas Alumnos*.

Introducimos en el filtro los nombres de los campos (En el ejemplo son Materia y Concepto), junto al tipo de enseñanza.

Nos mostrará las notas que estamos utilizando para evaluar las materias o las áreas en el sistema de primaria, seguramente os aparecerá NM y PA.

| Sistema de Calificación | Descripción            | Tipo Enseñanza     | Tipo Materia | Tipo Nota |
|-------------------------|------------------------|--------------------|--------------|-----------|
|                         |                        | Educación Primaria | Materia      | Concepto  |
| Primaria por Obietivos  | Progresa Adecuadamente | Educación Primaria | Materia      | Concepto  |
| Primaria por Objetivos  | Necesita Mejorar       | Educación Primaria | Materia      | Concepto  |
| Primaria por Objetivos  | No evaluado            | Educación Primaria | Materia      | Concepto  |

Agregamos las nuevas notas correspondientes, haciendo clic con botón derecho del ratón en un espacio en blanco de la pantalla, y después pulsamos en *nuevo*.

| ි Alfa Gestión Escolar 2000                                                                                                    |                         |                             |                    |              | _ 8       |  |
|----------------------------------------------------------------------------------------------------|-------------------------|-----------------------------|--------------------|--------------|-----------|--|
| <u>A</u> rchivo <u>V</u> er <u>H</u> erramientas Ay <u>u</u> da                                                                                                    |                         |                             |                    |              |           |  |
| ◎島 X 🛱 🙀 K K → N                                                                                                    |                         |                             |                    |              |           |  |
| Notas Alumnos                                                                                                    |                         |                             |                    |              |           |  |
| Prematriculaciones                                                                                                    | Sistema de Calificación | Descripción                 | Tipo Enseñanza     | Tipo Materia | Tipo Nota |  |
| Alumnos                                                                                                    |                         |                             | Educación Primaria | Materia      | Concepto  |  |
| 💮 😰 Personal                                                                                                    | Primaria por Objetivos  | Progresa Adecuadamente      | Educación Primaria | Materia      | Concepto  |  |
| 🖻 强 Centro                                                                                                    | Primaria por Objetivos  | Necesita Mejorar            | Educación Primaria | Materia      | Concepto  |  |
| 💁 Actividades<br>                                                                                                    | Primaria por Objetivos  | No evaluado                 | Educación Primaria | Materia      | Concepto  |  |
| □                                                                                                    |                         |                             |                    |              |           |  |
| Arrowsas     Arrowsas     Arrowsar     Arrowsar          |                         | Nuevo<br>Editar<br>Eliminar |                    |              |           |  |
| Claustro Publicación de Notas Publicación de Notas Publicación de Notas Publicación de Notas Publicación Publicación Publicac |                         |                             |                    |              |           |  |

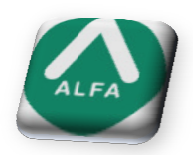

3. Rellenamos los campos como se muestra en el ejemplo:

| lipo Nota             |                             | Nota          |                               |                              |                             |
|-----------------------|-----------------------------|---------------|-------------------------------|------------------------------|-----------------------------|
| (*) Tipo de enseñanza | (*) Sistema de calificación | (*) No        | mbre                          | (*) Abreviatura              |                             |
| Educación Primaria    | Primaria por Objetivos      | Sund          | lente                         | 124                          |                             |
| (*) Tipo de Materia   | (*) Tipo de Nota            | <u>(*) De</u> | scripción larga               | [ <sup>*</sup>               | ") Descripción corta        |
| Materia               | Concepto                    | Sufic         | iente                         | [9                           | Suficiente                  |
|                       |                             | - Val         | pración — Opcion              | nes de Calificación:         |                             |
| Ámbito de uso         |                             | >             | Positiva Esta o               | nción se anlica a los alumno | os que en alguna materia no |
| Modelo Cur            | roo Evaluación              |               | Negativa                      | que evaluarse, por estar co  | invalidados, exentos Debe   |
| Todos To              | ndos Todos                  | ล่ไไ          | marca                         | rse sólo en estos casos.     |                             |
|                       |                             |               |                               | ota Excepcional.             |                             |
| Materia               | Protesor                    |               | lota de No Presentado o N     | lo Evaluado                  |                             |
| logos                 | 2 I DODOS                   |               | lostrar la nota en el informe | e estadístico con el orden   |                             |

- Repetir este proceso con:

## (Insuficiente, Suficiente, Bien, Notable y Sobresaliente)

Con este cambio, ya podremos evaluar con los nuevos literales.

Si tiene alguna duda llámenos al teléfono 917454270 o mándenos un e-mail a la dirección <u>gestionescolar@planalfa.es</u>

Atentamente Departamento de soporte